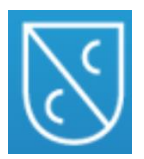

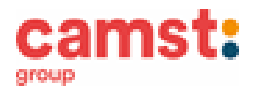

#### ISCRIZIONI MENSA ANNO SCOLASTICO 2020/2021 PRESSO LE SCUOLE: SCUOLA PRIMARIA "TIEPOLO" – MASSANZAGO "G. PONTI" – TREBASELEGHE SILVELLE DI TREBASELEGHE FOSSALTA DI TREBASELEGHE SANT' AMBROGIO DI TREBASELEGHE "E.DE AMICIS" – VILLA DEL CONTE "STIFFONI" – PIOMBINO DESE SCUOLA SECONDARIA "M. POLO" SAN GIORGIO DELLE PERTICHE

Le iscrizioni al servizio di ristorazione scolastica per l'anno scolastico 2020/2021 sono aperte dal 24/08/2020 all'11/09/2020 e si raccolgono obbligatoriamente on-line.

# Nuova iscrizione (per gli alunni di classe prima e per chi non ha mai usufruito del servizio di ristorazione scolastica (no app COMUNICAPP).)

Accedere al portale genitori della Federazione Camposampierese all'indirizzo: <u>https://www4.eticasoluzioni.com/federazionecamposampiereseportalegen</u>

Cliccare sul bottone verde "Nuova Iscrizione".

| COMUNE DI PROVA                   |         |
|-----------------------------------|---------|
| Codice                            |         |
| password                          |         |
| LOG IN                            | 1       |
|                                   |         |
| Hai dimenticato il codice?        |         |
| Hai dimenticato la password?      |         |
| and the second                    |         |
| Statement in the statement of the | 100 100 |

Il genitore a questo punto dovrà inserire il **codice fiscale del bambino** da iscrivere al servizio mensa e cliccare su **Sono un nuovo iscritto.** 

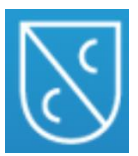

### FEDERAZIONE CAMPOSAMPIERESE

Servizio Ristorazione Scolastica

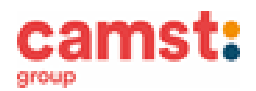

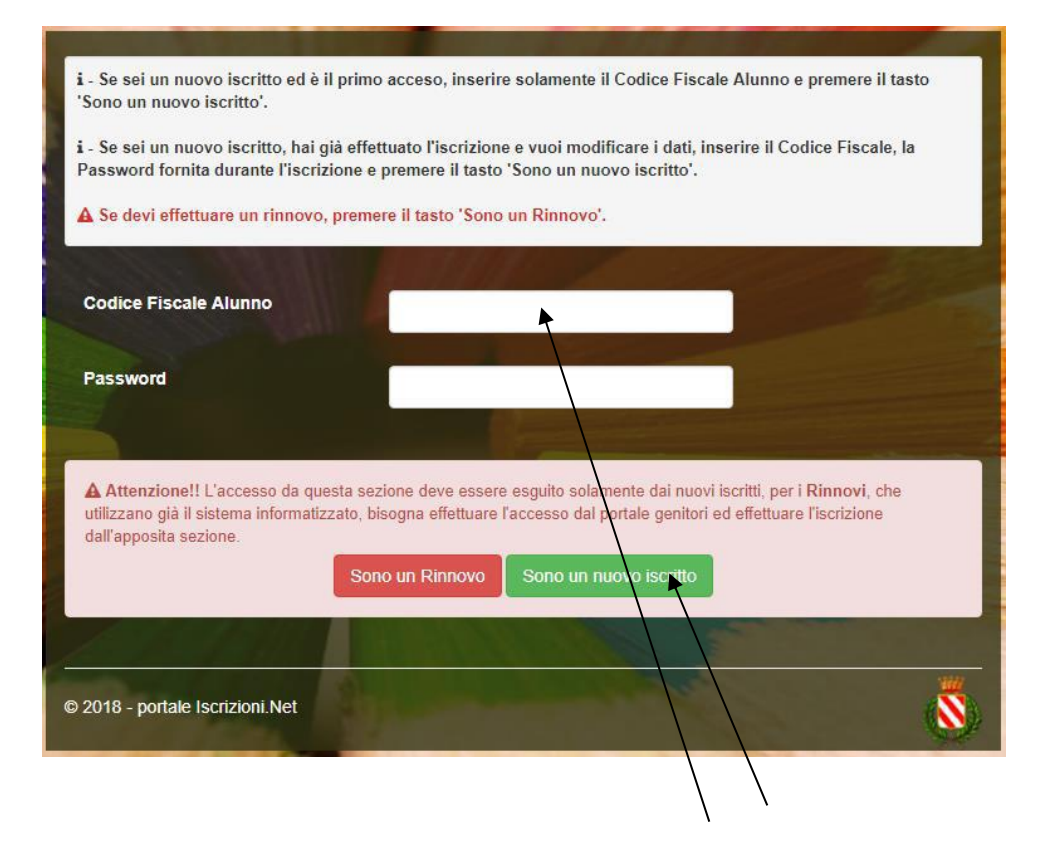

Successivamente inserire tutti i campi richiesti del genitore/tutore e dell'alunno. Salvare la domanda di iscrizione. Una mail di conferma dell'iscrizione sarà inviata all'indirizzo indicato dal genitore.

## IMPORTANTE: stampare o almeno salvare i documenti a disposizione al termine dell'iscrizione (tasti blu), così come suggerito dal programma. Sono le informazioni su come funziona il servizio, le vostre credenziali di accesso al sistema e la domanda di iscrizione.

In caso di iscrizione di nuovi fratelli, è necessario iscriverli tutti con lo stesso genitore/tutore. Si consiglia di registrare il genitore/tutore che presenterà la dichiarazione dei redditi.

Per modificare i dati immessi in un'iscrizione già salvata ed inoltrata a Camst inserire il **Codice Fiscale Alunno**, la **password** fornita durante l'iscrizione e premere il tasto verde "*Sono un nuovo iscritto*". Eseguire il *Cambio Password*, modificare i dati, salvare e scaricare la documentazione generata al termine dell'iscrizione.

#### Supporto

I genitori che non hanno a disposizione un accesso web possono avvalersi della collaborazione della ditta Camst che è possibile contattare al numero 0444653723.